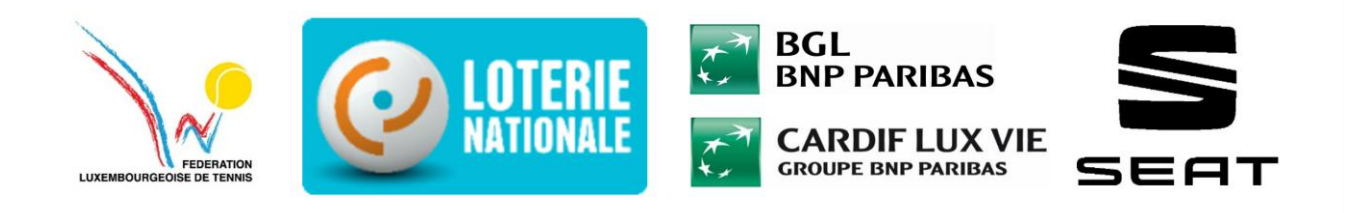

# Guide demande de transfert de club – FLT

### Introduction

Le processus de demande de transfert d'un joueur d'un club à un autre est une étape essentielle pour tous les joueurs désirant un transfert de licences dans un autre club. Ce document a pour objectif de guider les joueurs à travers les différentes étapes nécessaires pour soumettre une demande de transfert via APP.FLT l'application de la FLT.

Chaque étape sera accompagnée de captures d'écran et d'explications détaillées afin de faciliter la compréhension et l'utilisation de l'application. Que vous soyez un joueur débutant ou expérimenté, ce guide vous fournira toutes les informations nécessaires pour une demande de transfert de manière simple et rapide.

### Etape 1 : Accéder à la page de la fédération

### 1. Rendez-vous sur le site de la Fédération Luxembourgeoise de Tennis

- Ouvrez votre navigateur et allez sur le site officiel de la FLT : <u>www.flt.lu</u>

### 2. Naviguer dans le menu supérieur

- Une fois sur la page d'accueil, repérez la barre de navigation située en haut à droite de l'écran.
- Vous y trouverez plusieurs options cliquables.

### 3. Sélectionner « Se connecter »

- Cliquez sur l'option « **se connecter** » tout en haut à droite de la page. Cela ouvrira un une nouvelle fenêtre pour vous connecter à l'application de la FLT.

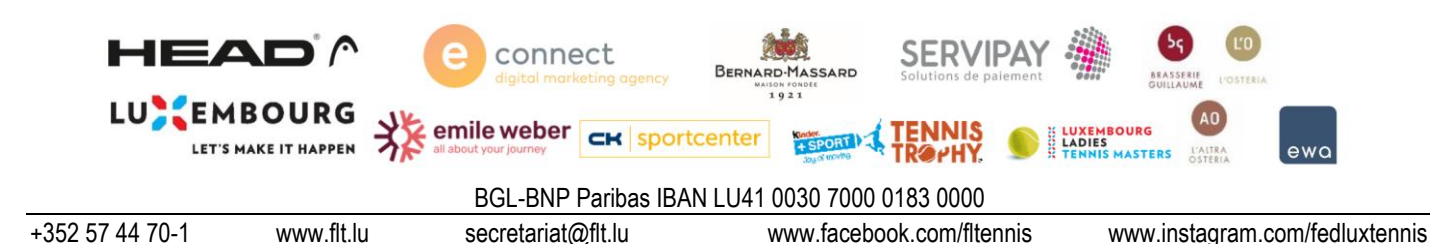

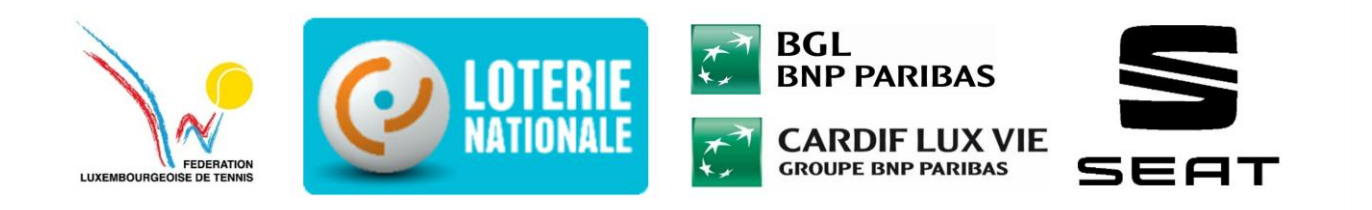

# Etape 1 : Accéder à la page de la fédération

| ← C () http://www.fitlu                                                       | A* 12                                                                                                    |
|-------------------------------------------------------------------------------|----------------------------------------------------------------------------------------------------|
|                                                                               | ACTUALITÉS      ACENDA ▲ MÉDIATHÉQUE     ASE CONNECTER     COMPÉTITIONS > CADRES > DEVELOPMENT FUND > PADEL PICKLEBALL |
|                                                                               | Tournois de la FLT                                                                                                    |
| FÉDÉRATION<br>LUXEMBOURGEOISE DE TENNIS                                       |                                                                                                    |
| Bienvenue sur le site internet de la fLT<br>CONTACTEZ-NOUS                    | MAIN SPONSORS                                                                                                    |
|                                                                               |                                                                                                    |
| LES ACTUALITÉS<br>Toutes les invos de la fedération luxembourgeoige de tennis | PREMIUM SPONSORS                                                                                                    |
| 13 41 2025 Tentis national/intensional                                        | te emile weber (e) connect                                                                                             |

### Etape 2 : Accéder à la nouvelle page et connectez-vous

### 1. Redirection vers le logiciel de tournoi

- Après avoir cliqué sur « **se connecter** », vous serez redirigé vers un lien qui vous mène directement au logiciel du login pour l'application. Généralement, un nouvel onglet s'ouvrira automatiquement avec l'adresse suivante : <u>FLT | Login (https://app.flt.lu/login)</u>.
- Connectez-vous avec votre numéro de licence ainsi que votre mot de passe.
- Une fois ces informations saisies, cliquez sur « login » pour accéder à votre compte.

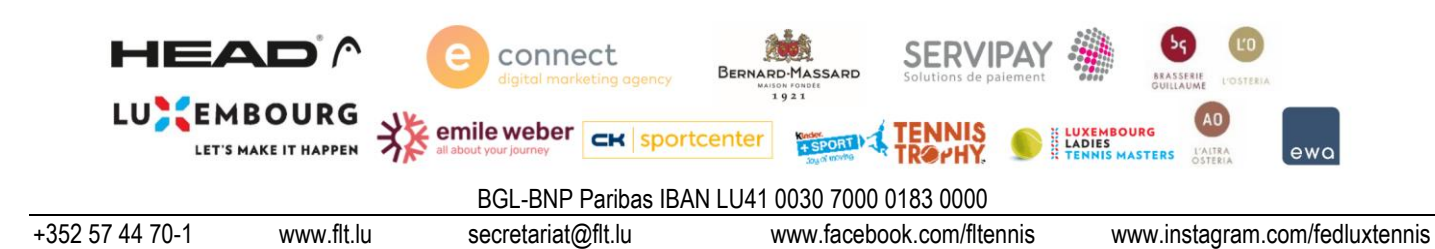

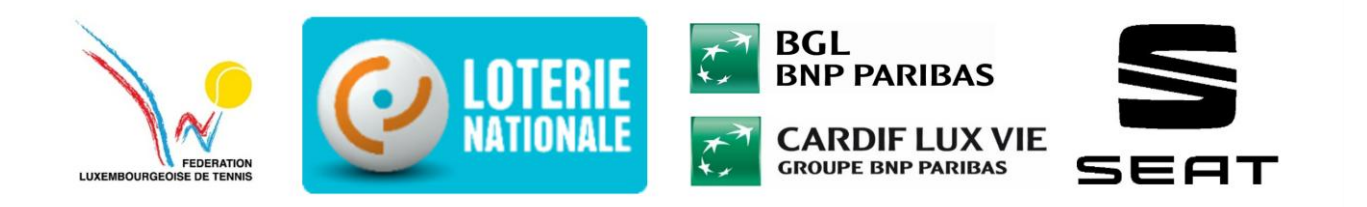

# Etape 2 : Accéder à la nouvelle page et connectez-vous

| D V Accuel-RT X V RT Login X + | - 0   |
|--------------------------------|-------|
| C 🙃 http://app.fit.ai.com      | 습 습 … |
|                                |       |
|                                |       |
|                                |       |
|                                |       |
|                                |       |
|                                |       |
|                                |       |
|                                |       |
|                                |       |
| MOT DE PASSE OUBLIE            |       |
| ©RT2016                        |       |
|                                |       |
|                                |       |
|                                |       |
|                                |       |
|                                |       |
|                                |       |
|                                |       |
|                                |       |

# Etape 3 : Accéder à la demande de transfert à l'amiable

- Une fois connecté, vous serez redirigé vers le « Dashboard » de votre compte.
- Sur le côté droit de la plage, vous verrez une boîte avec différentes tâches.
- Le deuxième point de cette devrait être « Demande de transfert à l'amiable ».
- Si vous souhaitez effectuer un transfert de votre club actuel vers un nouveau club, cliquez sur « **Demande de transfert à l'amiable** »

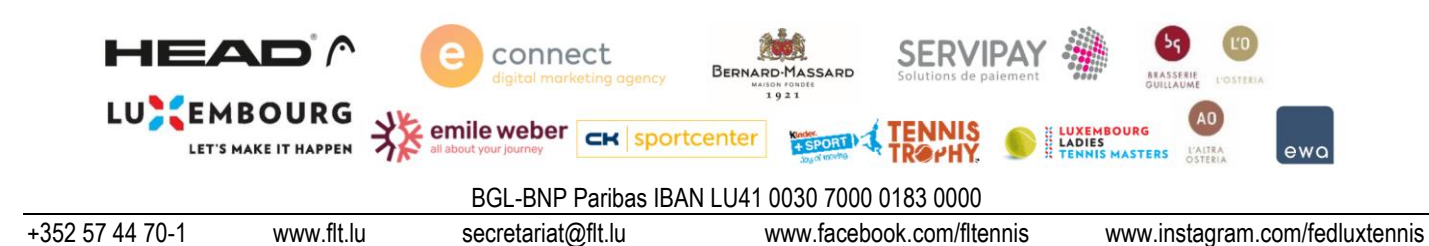

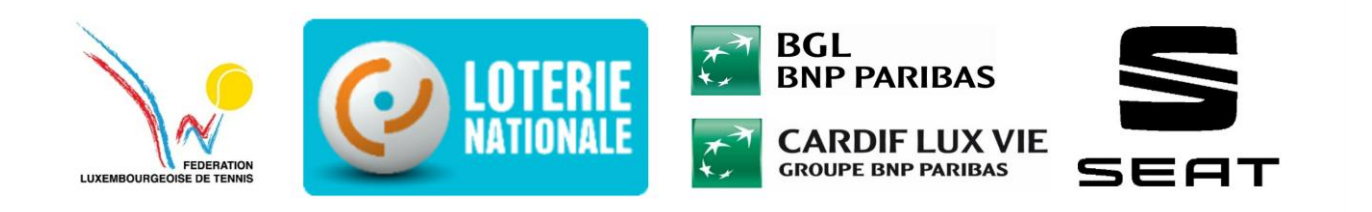

Etape 3 : Se connecter ou créer un compte

| ← C                                        | flt.lu/dashboard?tag=me |            |                 |                            | A 🗘 🗯 ·                                                                                                    |
|--------------------------------------------|-------------------------|------------|-----------------|----------------------------|----------------------------------------------------------------------------------------------------|
| FÉDÉRATION<br>LUXEMBOURGEOISE<br>DE TENNIS | EXPORT PÉNALITÉS 👻 💽 ST | ATISTIQUES |                 |                            | Notification:                                                                                                    |
| Max o<br>Mustermann                        | Tâches en cours         |            |                 | MES DEMANDES LICENCIÉ CLUB | Tâches<br>Nouvelle demande                                                                                                    |
|                                            | Tous les types          |            | v               |                            | Description of charactery     Demande de transfert amiable     Demande de transfert amiable                                       |
| @ Dashboard                                | Demande                 | Création   | Dernière action | Progression                | Transformation licence loisr versilicence A     Demande de modification d'une licence     Demande de modification d'une rencontre |
| C Clubs                                    |                         |            | ·               |                            | Demande de reclassement     Organiser un tournol                                                                                  |
| Licences                                   |                         |            |                 |                            |                                                                                                    |
| R Classement                               |                         |            |                 |                            |                                                                                                    |
| Masters Race                               |                         |            |                 |                            |                                                                                                    |
|                                            |                         |            |                 |                            |                                                                                                    |
|                                            |                         |            |                 |                            |                                                                                                    |
| a Utilisateurs                             |                         |            |                 |                            |                                                                                                    |
| Sport Tennis 💙                             |                         |            |                 |                            |                                                                                                    |
|                                            |                         |            |                 |                            |                                                                                                    |
|                                            |                         |            |                 |                            |                                                                                                    |
|                                            |                         |            |                 |                            |                                                                                                    |
|                                            |                         |            |                 |                            |                                                                                                    |

### Etape 4 : Faire la demande de transfert

- Tout d'abord, vous devez sélectionner pour quelle licence vous effectuez la demande de transfert (cette étape est particulièrement importante pour les joueurs ayant une licence de tennis et une licence de padel).
- Sélectionnez le sport de raquette approprié (tennis ou padel) et passez à l'étape suivante.
- Vous devez choisir le nouveau club vers lequel vous souhaitez effectuer le transfert. Vous pouvez faire défiler la liste des clubs et sélectionner celui de votre choix.
- Une fois le bon club sélectionné, cliquez sur « valider » à droite, le bouton étant mis en évidence en bleu.

Etape 4 : Faire la demande de transfert

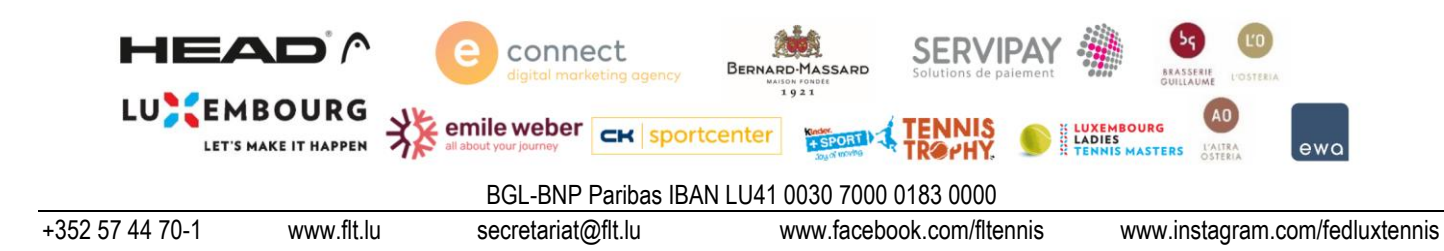

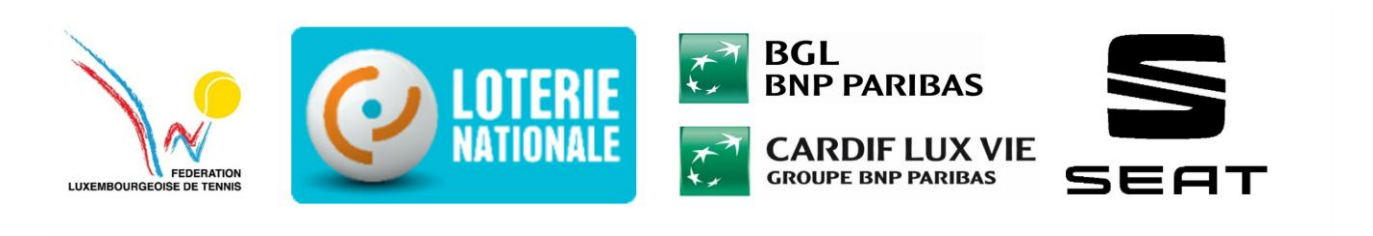

| ← C 🗈 https://app                                     | ftLu/task/amicable-transfer/v1/create                                                                   | P 🟠 🏚 🚥 🧳 |
|-------------------------------------------------------|----------------------------------------------------------------------------------------------------|-----------|
| FÉDÉRATION<br>LUXEMBOURGEOISE<br>DE TENNIS            | Demande de amicable-transfert                                                                           |           |
| <u> </u>                                              | Demande de transfert amiable pour la licence :<br>TENNIS<br>Demande de transfert amiable vers le club : |           |
| Dashboard                                             | Flub TC Arquebusers                                                                                     | Â         |
| E Licences                                            | TC Beggen                                                                                               |           |
| Classement     Masters Race                           | Tennis Frénn Bertsbuerg           Table 7 C Bissen                                                      | v         |
| <br>¶ Interclubs                                      |                                                                                                    | v         |
| <ul> <li>Coupes &lt;</li> <li>Utilisateurs</li> </ul> |                                                                                                    |           |
| Sport Tennis 👻                                        |                                                                                                    |           |
|                                                       |                                                                                                    |           |

Si vous avez des questions après avoir suivi ces étapes détaillées, n'hésitez pas à nous contacter. Vous pouvez nous joindre par e-mail ou par téléphone pour toute assistance supplémentaire.

Sportivement, FLT

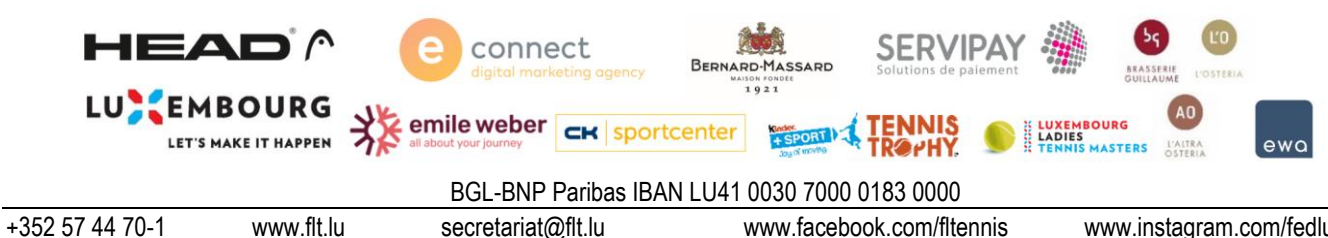